# ◆認証コードについて

認証コードとは、届出内容の修正、繋養および在庫耳標一覧の閲 覧と取得、飼養地情報のインターネット等での表示の設定の際に必 要となるコードです。

これらの機能を利用したい場合は、以下を参考に事前に認証コー ドを取得し、確認を行ってください。

### ①トップ画面の「ユーザー情報確認・変更」をクリックしてください。

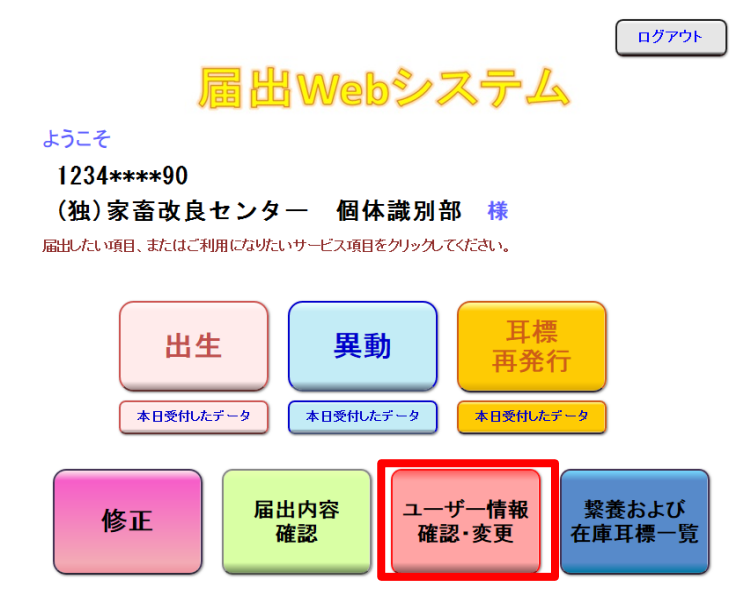

## ②「認証コード入力・発行」をクリックしてください。

| ユーザー情報の確認・変更のページ                                        |                                   |                 |    |                              |  |  |  |  |
|---------------------------------------------------------|-----------------------------------|-----------------|----|------------------------------|--|--|--|--|
| っしぜし桂却                                                  | 農家コート 名称                          |                 |    | 前回ログイン日時: 2017/5/17 16:34:58 |  |  |  |  |
|                                                         | 1234****90                        | (独)家畜改良センター 個体識 | 別部 |                              |  |  |  |  |
|                                                         |                                   |                 |    |                              |  |  |  |  |
| 農家コード                                                   | 1234****90                        |                 |    |                              |  |  |  |  |
| 名称                                                      | (独)家畜改良センター 個体識別部                 |                 |    |                              |  |  |  |  |
| メールアドレス※                                                | xxxx@yyyy.zz.jp 変更する              |                 |    | する                           |  |  |  |  |
| パスワード                                                   | (非表示) 変列                          |                 | する |                              |  |  |  |  |
| 最寄りの農政局等                                                | 東北農政局 福島県拠点 消費·安全チーム TEL:******** |                 |    |                              |  |  |  |  |
| 詞義地情報の                                                  |                                   | 公表              | 変更 | する                           |  |  |  |  |
| 認証コード入力・発行                                              | -                                 |                 |    |                              |  |  |  |  |
| ※届出の受付確認や届出データ処理結果、バスワードの変更受付確認は、こちらのメールアドレスあてにお知らせします。 |                                   |                 |    |                              |  |  |  |  |
| 黄色い部分 の変更については、最寄りの農政局等へお問い合わせください。                     |                                   |                 |    |                              |  |  |  |  |

## ③認証コードを発行する場合は、「発行する」をクリックしてください。 送信先として表示されているメールアドレスあてに認証コードが記載 されたメールが送信されます。

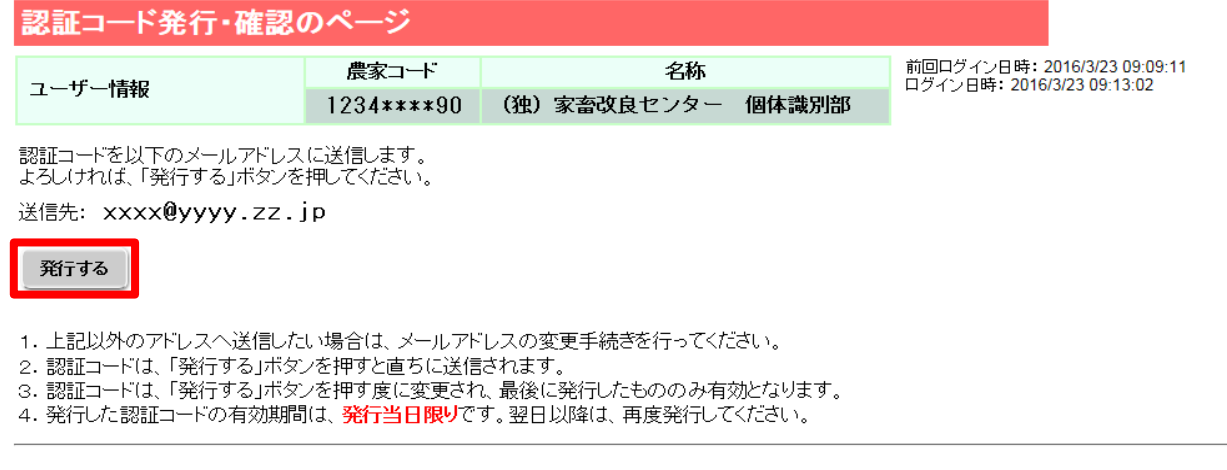

認証コードを発行済みの場合は、以下に認証コードを入力し、「確認する」ボタンを押してください。

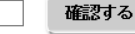

戻る

## ④メールを受信したら、記載されている認証コードを入力します。

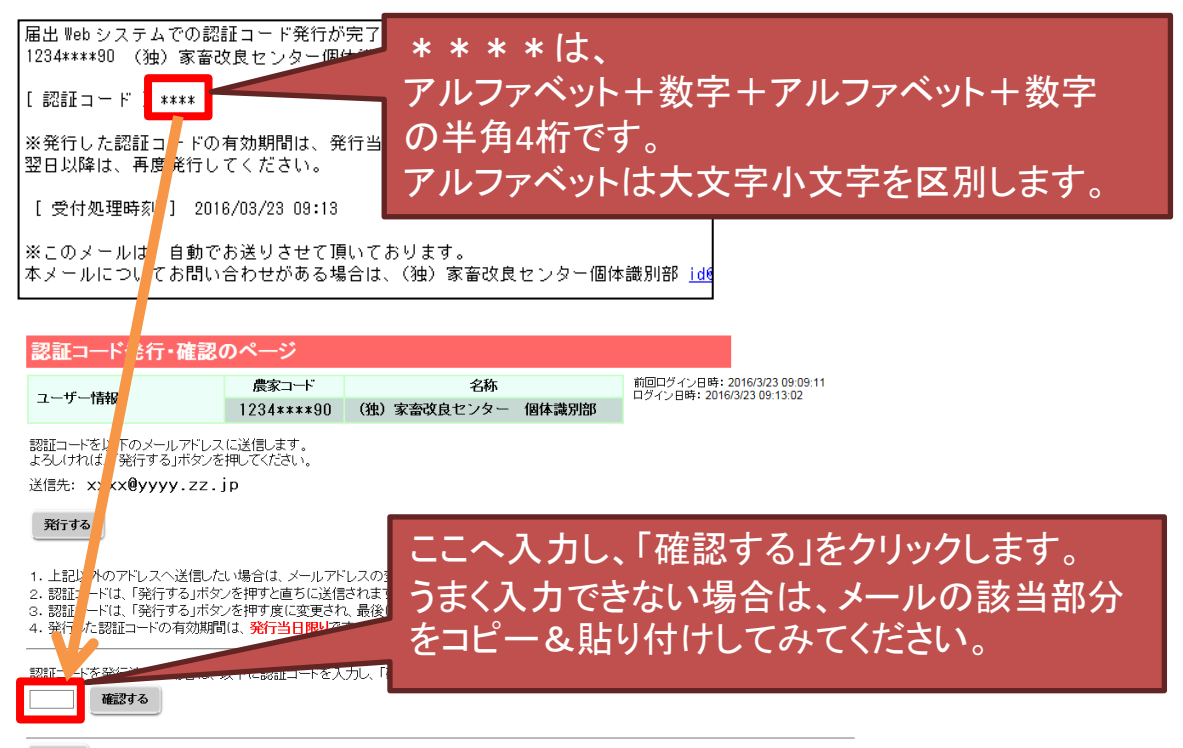

#### ⑤認証コードが確認されると、以下のような表示になります。

#### 発行する

1. 上記以外のアドレスへ送信したい場合は、メールアドレスの変更手続きを行ってください。

2. 認証コードは、「発行する」ボタンを押すと直ちに送信されます。

3. 認証コードは、「発行する」ボタンを押す度に変更され、最後に発行したもののみ有効となります。

4. 発行した認証コードの有効期間は、発行当日限りです。翌日以降は、再度発行してください。

#### 認証コードを発行済みの場合は、以下に認証コードを入力し、「確認する」ボタンを押してください。

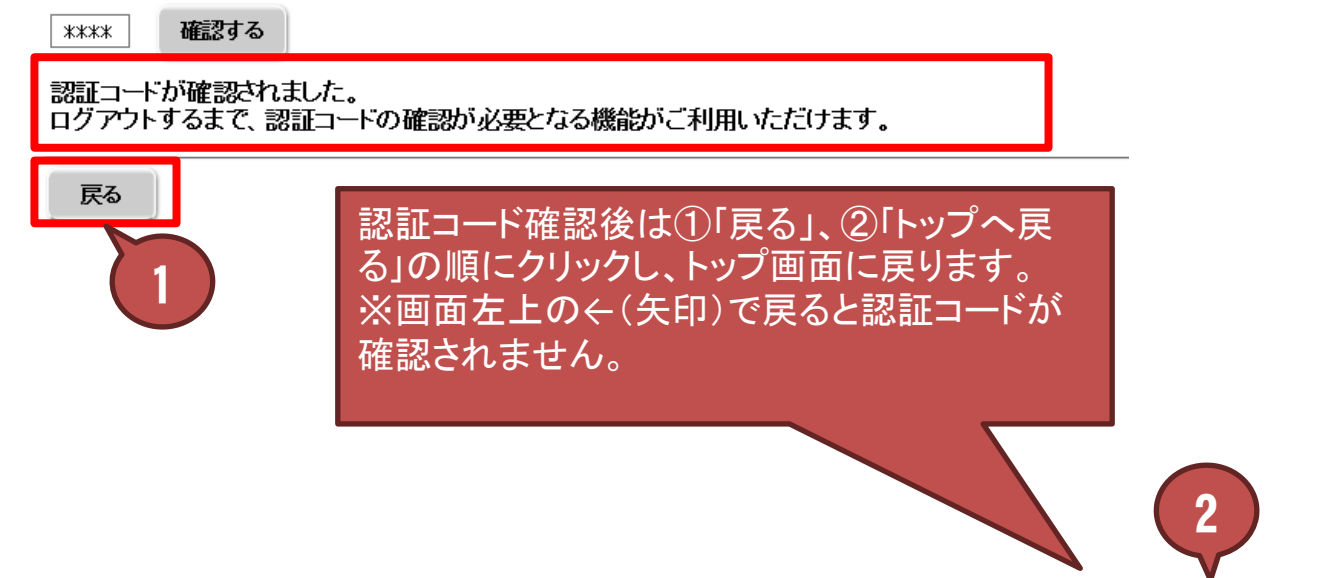

#### ユーザー情報の確認・変更のページ

| ユーザー情報 | 農家コード           | 名称                | 前回ログイン日時: 2020/8/28 11:02:01 |
|--------|-----------------|-------------------|------------------------------|
|        | 1234 * * * * 90 | (独)家畜改良センター 個体識別部 | ログイン日時: 2020/8/28 13:38:43   |

| 農家コード                  | 1234****90:                  |       |
|------------------------|------------------------------|-------|
| 名称                     | (独) 家畜改良センター 個体識別部           |       |
| メールアドレス※               | xxxx@yyyy.zz.jp              | 変更する  |
| バスワード                  | (非表示)                        | 変更する  |
| 最寄りの農政局等               | 東北農政局 福島県拠点 消費・安全チーム TEL:*** | ***** |
| 飼養地情報の<br>インターネット等での公表 | 非公表                          | 変更する  |
| 認証コードスカ・激行             |                              |       |

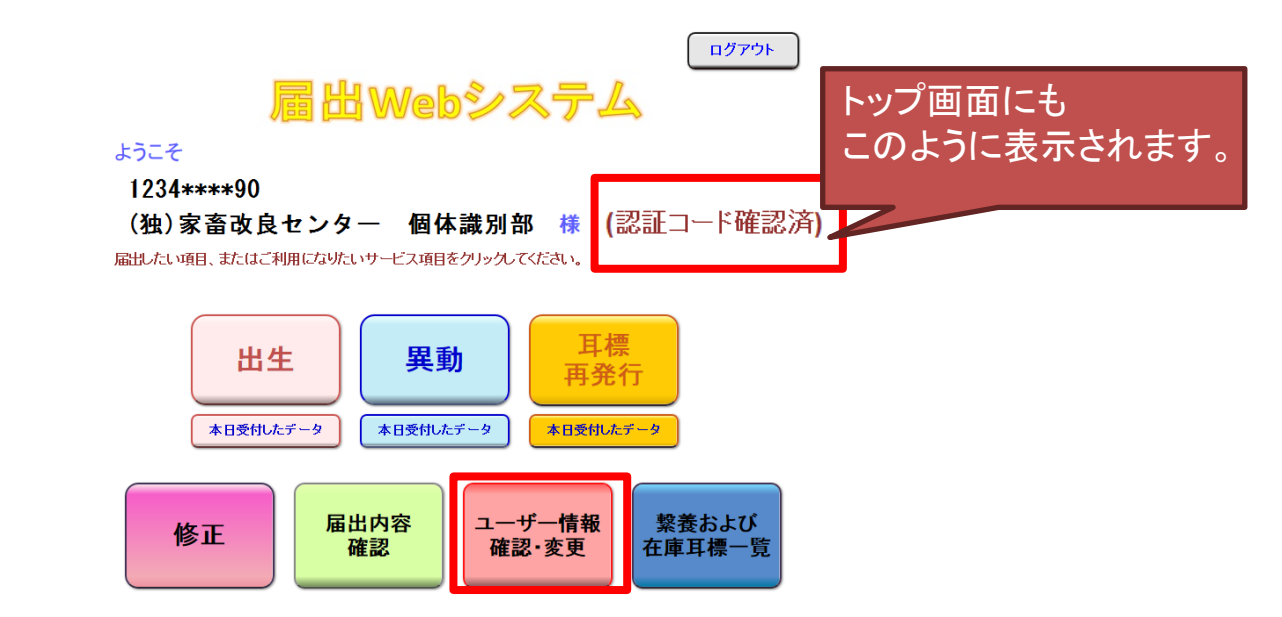

### 【ご注意ください】

- ◆認証コードは「発行する」ボタンを押す度に変更され、最後に発行したもののみ有効となります。
- ◆発行した認証コードの有効期間は、発行当日限りです。翌日以降は、再度発行してください。
- ◆一度認証コード確認を行うと、ログアウトするまで有効です。修正、繋養および在庫耳標一覧等の都度、認証コードを確認する必要はありません。 (ログアウトした場合は、再度認証コードの確認を行ってください)